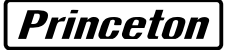

## 

# ユーザーズガイド

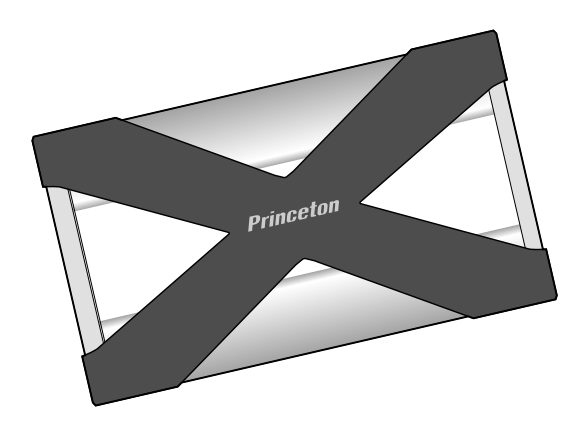

# 目次

| はじめに ・・・・・・・・・・・・・・・・・・・・・・・・・・・・・・・・8           |
|--------------------------------------------------|
| 主な機能・・・・・・・・・・・・・・・・・・・・・・・・・・・・・・・・・・・・         |
| 動作環境 · · · · · · · · · · · · · · · · · · ·       |
| 付属品 ・・・・・・・・・・・・・・・・・・・・・・・・・・・・・・・・・・・9         |
| 各部の名称 ・・・・・・・・・・・・・・・・・・・・・・・・・・・・・・・・ 10        |
| パソコンと接続する ・・・・・・・・・・・・・・・・・・・・・・・・・・・・・・11       |
| 別売りの AC アダプタについて ・・・・・・・・・・・・・・・・・・・・・・・・・・・ 12  |
| Windows で使用する場合・・・・・・・・・・・・・・・・・・・・・・・・・・・・・13   |
| 取り外し方・・・・・・・・・・・・・・・・・・・・・・・・・・・・・・・・・・・・        |
| Mac OS で使用する場合 ・・・・・・・・・・・・・・・・・・・・・・・・・・・・ 15   |
| 取り外し方・・・・・・・・・・・・・・・・・・・・・・・・・・・・・・・・・・・・        |
| フォーマットについて ・・・・・・・・・・・・・・・・・・・・・・・・・・・・・・・・・・・・  |
| PC Clone EX Lite について ・・・・・・・・・・・・・・・・・・・・・・・ 18 |
| 主な機能・・・・・・・・・・・・・・・・・・・・・・・・・・・・・・・・・・・・         |
| インストール・・・・・・・・・・・・・・・・・・・・・・・・・・・・・・・・・・・・       |
| ソノトワエアの起動・・・・・・・・・・・・・・・・・・・・・・・・・・・・・・・・21      |
| Backup ボタンを使用したファイルバックアップ・・・・・・・・・・・・・25         |
| ファイルの復元・・・・・・・・・・・・・・・・・・・・・・・・・・・・・・・・・・・・      |
| バックアップの設定について・・・・・・・・・・・・・・・・・・・・・・・・・・・・・・ 27   |
| 定時八ックアップ・・・・・・・・・・・・・・・・・・・・・・・・・・・・・・・・・・・      |
| FAT 32 フォーマット                                    |
| 本製品を取り外す(Windows のみ) ・・・・・・・・・・・・・・・・・・・ 35      |
| 困った時は ・・・・・・・・・・・・・・・・・・・・・・・・・・・・・ 36           |
| 製品仕様 ・・・・・・・・・・・・・・・・・・・・・・・・・・・・・ 38            |
| コーザー登録について ・・・・・・・・・・・・・・・・・・・・・・・・・・・・・・ 39     |
|                                                  |
| サホートについて・・・・・・・・・・・・・・・・・・・・・・・・・・・・・・40         |
|                                                  |

<u>全上のご注意</u>

本製品をお買いあげいただき、まことにありがとうございます。

本製品のご使用に際しては、この「安全上のご注意」をよくお読みのうえ、正しくお使いください。また、 必要なときすぐに参照できるように、本書を大切に保管しておいてください。また、本書には、あなたや他 の人々への危害や財産への損害を未然に防ぎ、本製品を安全にお使いいただくために、守っていただきたい 事項を示しています。

その表示と図記号の意味は次のようになっています。内容をよくご理解のうえ、本文をお読みください。

| ⚠危険 | この表示を無視し、誤った取り扱いをすると、死亡または重傷を負う差し迫った危険の発生が想定される内容が記載されています。       |
|-----|-------------------------------------------------------------------|
| ⚠警告 | この表示を無視し、誤った取り扱いをすると、死亡または重傷を負うなど人身事故<br>の原因となる可能性がある内容が記載されています。 |
| ⚠注意 | この表示を無視し、誤った取り扱いをすると、傷害または物的損害が発生する可能<br>性がある内容が記載されています。         |

### 図記号の意味

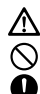

注意を促す記号 ( 🛆 の中に警告内容が描かれています。)

行為を禁止する記号( 🚫 の中や近くに禁止内容が描かれています。)

行為を指示する記号 ( ● の中に指示内容が描かれています。)

警告

0

万一、次のような異常が発生したときは、そのまま使用しないでください。・煙りが出ている、変な匂いがするなど異常のとき。・内部に水や金属物が入ってしまったとき。・落としたり、キャビネットが破損したとき。このような異常が発生したまま使用していると、火災や感電の原因となります。煙りが出なくなるのを確認してから販売店に修理を依頼してください。お客様による修理は危険ですから絶対におやめください。

Ω

この製品を分解・改造しないでください。火災や感電の原因となります。

 $\bigcirc$ 

この製品を水などの液体で濡らさないでください。感電や故障の原因となります。

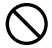

表示された電源電圧以外で使用しないでください。火災・感電の原因になります。

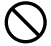

雷鳴が聞こえたら、本機器の使用を中止してください。感電の原因になります。

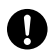

ケーブルを傷つけないでください。コードを無理に曲げたり、引っぱったり、コードの 上に重いものを乗せたりしないでください。万一、コードが傷んだときは、販売店に交 換を依頼してください。そのまま使用すると、火災・感電の原因になります。

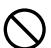

ケーブルは、ほこりが付着していないか確認し、根元まで確実に差し込んでください。 ほこりが付着したり、接続が不完全な場合は、火災・感電の原因になります。

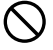

濡れた手でコネクタにさわらないでください。感電の原因になります。

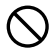

上にものを置かないでください。本機の上や近くに水などの入った容器を置かないでく ださい。落下したり、こぼれたりすると、火災・感電の原因になります。

## <u>∧</u>注意

直射日光やストーブのような熱器具の近くなど、高温になるところに放置すると、変形・ 変質をまねくため、ご注意ください。

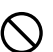

次のような場所には能かないでください。火災・感電・けがの原因となることがありま す。・湿気やほこりが多い場所・ぐらついた台の上や傾いた所などの不安定な場所・調理 台や加湿器のそばなどの油煙や湯気があたる場所

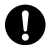

ケーブルを抜くときは、必ずプラグ部を持って抜いてください。コードを引っぱると、 コードが傷つき、火災・感電の原因になることがあります。

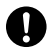

移動させるときはケーブルを抜いてください。コードが傷つき、火災・感電の原因にな ることがあります。

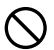

汚れがひどい場合は、中性洗剤等で拭き取ってください。シンナーやベンジンなどは、 絶対に使わないでください。

#### 本製品を使用する際のご注意

- ●本製品の耐衝撃構造は、ハードディスクドライブ、データ、外装 が破損しないことを保証するものではありません。本製品を故意 に落下させたり、衝撃与えたりしないようご注意ください。
- ●保存した記憶内容の損害および二次的損害については、当社は一 切責任を負いません。あらかじめご3承ください。
- ●本製品に記録している情報は、本製品の故障・破壊・消失に備えて、 定期的にバックアップを取ることをお勧めいたします。
- ●本製品のフォーマットを行うと、記録されている情報が全てなくなります。本製品内の情報を良く確認し、十分注意してフォーマットを行ってください。
- ●本製品の端子部に直接触れたり、むやみに異物を接触させないで ください。損傷や汚れによりデータが正常に読み出せなくなる恐れがあります。また、静電気や使用時の接触不良によりデータが 消失する場合がございます。

データの書き込みおよび読み込み中は、下記のことをお守りください。 内部データが破壊されたり、消失する恐れがあります。

●パソコンの電源を切らない。

- ●本製品にむやみに振動・衝撃を与えたりしない。
- ●本製品を引き抜かない。
- ●本製品をパソコンから取り外さない。

## はじめに

お買い上げありがとうございます。 ご使用の際には、必ず以下の記載事項をお守りください。

- ご使用の前に、必ず本書をよくお読みいただき、内容をご理解いただいた上でご使用ください。
- 別紙で追加情報が同梱されているときは、必ず参照してください。
- ・ 本書は保証書と一緒に、大切に保管してください。

### 主な機能

- ・ 落下に強い耐衝撃フローティング構造 + 耐衝撃シリコンジャケット
- PCのデータバックアップが簡単に出来るワンタッチバックアップ ボタン搭載 ※
- ・ MacOS10.5の Time Machine 機能対応
- ・高速シリアル ATA ハードディスク搭載
- ・電源不要のバスパワー駆動
- ・ 持ち運びに便利なキャリングケース付属

### 動作環境

本製品をご使用になる際、以下の環境および機器が必要です。

USB2.0 ポートを標準搭載した Windows PC および Macintosh

### 対応 OS

Windows Vista, XP SP2, 2000 SP4 (64bit OS を除く ) Mac OSX 10.3.9 以降

# 付属品

本製品のパッケージ内容は、次のとおりです。お買い上げのパッケージ に次のものが同梱されていない場合は、販売店までご連絡ください。

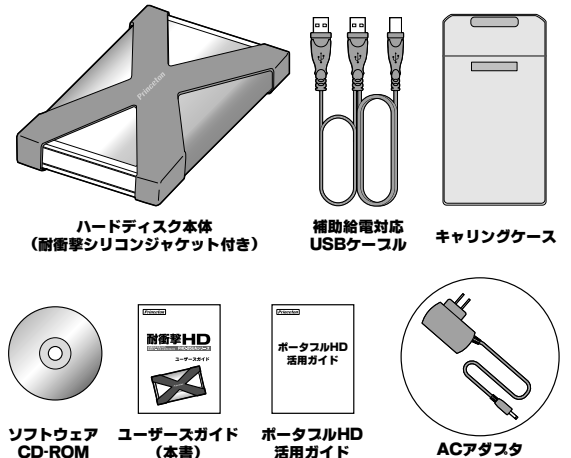

(別売り)

各部の名称

ハードディスク本体

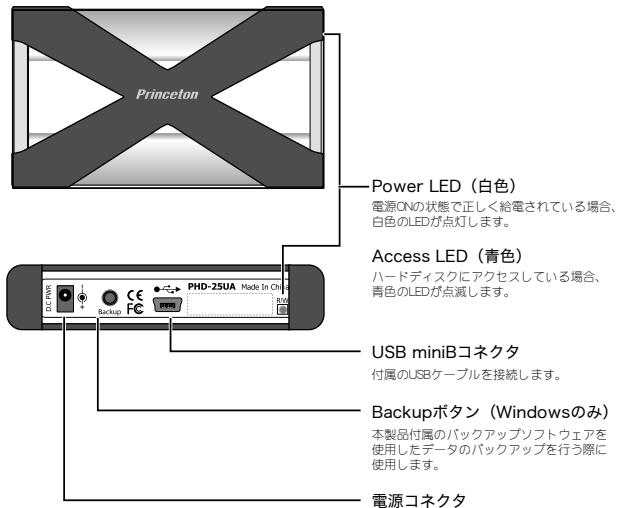

別売りのACアダプタを接続します。

# パソコンと接続する

Mac OS でご利用のお客様へ

必ずパソコンを起動した後に、本製品を接続してください。

パソコンの電源が OFF の状態で本製品を接続して、パソコンを起動した場合、本製品が正しく認識されない場合があります。

### 1 パソコンの電源を ON にします。

### 2 付属の USB ケーブルで、本製品とパソコンを接続します。

> 給 電 用 ポ ー ト (ケーブルが細い 方) だけを接続

> しても、使用す ることができま

せん。

主音

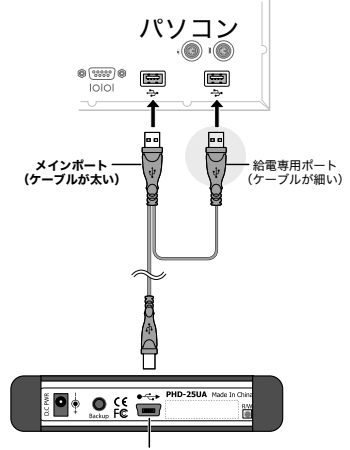

USB miniBコネクタ

## 別売りの AC アダプタについて

付属の USB ケーブルで接続しても、ハードディスクからスピンアップ の音が繰り返されハードディスクが認識されない、もしくは安定動作し ない場合は、別売りの AC アダプタのご使用をお勧めいたします。

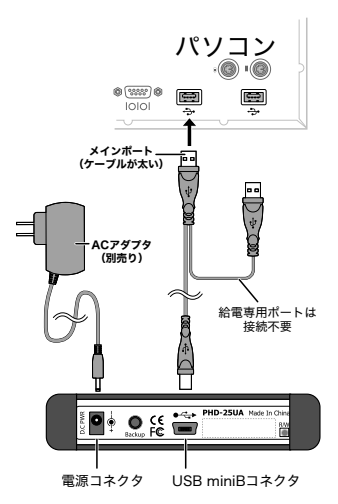

▲ AC アダプタは、必ず本製品専用のアダプタをご利用ください。 注意

## Windows で使用する場合

本製品をパソコンに接続 すると、ハードディスク が自動的に認識されて、、 マイコンピュータにハー ドディスクを表わすディ スクアイコンが表示され ます。

本製品は、ホットプラグ に対応しています。 パソコンの電源がONの 状態でも接続または取り 外しすることができま す。

| ま マイコンピュータ                          |                 |            |
|-------------------------------------|-----------------|------------|
| ファイル(2) 編集(2) 表示(2) お気に入り(4)        | 7-16 A.5789     | R          |
| 0 R5 - 0 - 1 P ## 0 7+14            | ◎ ≥ × 49 ⊡•     |            |
| 7F620 8 71 IN1-9                    |                 | 1 E 1840   |
| このコンピュータに保管されているファイル                |                 | ^          |
| 日本F年250月<br>日本F年250月<br>日本 10月4250月 | test @F#352F    |            |
| ハード ディスク ドライブ                       |                 |            |
| C-104 F123 (C)                      | (E) ポリューム (E)   |            |
| See 1-22 (1)                        |                 |            |
| リムーパブル記憶域があるデバイス                    |                 | 1          |
| 35-1-2+ FD (A)                      | OvD-RW F5(7 (D) |            |
| 9 個のオブジェクト                          | 3               | 71 I.H.1-9 |

下記の注意次項をよくお読みいただき、正しくご使用ください。

- パソコンの電源を ON にして OS が起動中に、本製品を接続しない でください。パソコンまたは本製品が誤作動する場合があります。
- 本製品の青色 LED が点灯/点滅している時や、ハードディスクを フォーマット中などに、決してケーブルを抜いたり本製品を取り 外したりしないでください。ハードディスクに記録されているデー タが破壊される場合があります。

ハードウェアの認識には数分かかる場合があります。完全に終了するまで は、本製品を取り外したり、使用しないでください。むやみにキーを押し たり、他のプログラムなども起動しないでください。

ハードディスクからスピンアップの音が繰り返されハードディスクが認識 されない(バスパワー動作が行なえない)場合は、USB ケーブルの接続 方法をご確認ください。USB ケーブルを両方接続しても、使用できない 場合は別売りの AC アダプタを併用してください。

## 取り外し方

本製品の青色 LED が点灯/点滅している時や、ハードディスクをフォー マット中などに、決してケーブルを抜いたり本製品を取り外したりしない でください。ハードディスクに記録されているデータが破壊される場合が あります。

- 1 本製品のディスク内のファイルとフォルダを全て終了します。
- 2 タスクバーのアイコンを ダブルクリックします(ま たはクリックして[ハー ドウェアを取り外すかま たは取り出す][ハード ウェアの取り外し])を選 択します)。
- 3 ダイアログが表示されます。「USB大容量記憶装置 デバイス」を選択して、「停止」ボタンを押します。

4 ダイアログが表示されま す。ドライブ名を選択し て、「OK1 ボタンを押し

ディスクを安全に取り外

ます。

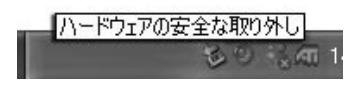

| > /\-                                                                  | ドウェアの安全な取り外し                                            | •                       | ?                              |
|------------------------------------------------------------------------|---------------------------------------------------------|-------------------------|--------------------------------|
| 1                                                                      | 数の外すデバイスを運搬し<br>らエルビュータがらデバイス                           | て時日数                    | わしてください。取り外しの安全が確認され<br>い。     |
| n-12                                                                   | 217 FIH200                                              |                         |                                |
| (1) (1)<br>(1)<br>(1)<br>(1)<br>(1)<br>(1)<br>(1)<br>(1)<br>(1)<br>(1) | SB 大容量記憶は重デバイ)<br>USB 20 Storage Device<br>記用約Jューム = 03 | K<br>USB Device         |                                |
| use 7                                                                  | 、容量記憶装置デバイス場所                                           | 16. MB/11:0             |                                |
|                                                                        |                                                         |                         | (June) ( Mag                   |
| - N                                                                    | ドウェア デバイスの停                                             | Ŀ                       | ?                              |
| 停止す                                                                    | ロテバイスを確認してくださ<br>バイスを停止します。停止1                          | い。[0K] をクリっ<br>するとデバイスを | ウザると、統行します。<br>安全に取り外すことができます。 |
| -                                                                      | 15日 大昭 日記の以上すか<br>1月前73 - ム - 432                       | 12                      |                                |
| 5.5                                                                    | UJETSU MHP2040AT US                                     |                         |                                |
| 55                                                                     | UJETSU MHR2040AT U                                      |                         |                                |

せることを確認するダイ アログが表示されます。 [OK] ボタンを押し、本 製品をパソコンから取り 外します。

タスクトレイのアイコンまたはBackupボタンを使用した取り外し方法は、「本製品を取り外す(Windowsのみ)」(P.35)を参照してください。

## Mac OS で使用する場合

本製品をパソコンに接続すると、ハード ディスクが自動的に認識されて、デスク トップにハードディスクを表わすディスク アイコンが表示されます。

本製品は、ホットプラグに対応しています。 パソコンの電源が ON の状態でも接続また は取り外しすることができます。

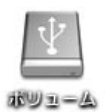

下記の注意次項をよくお読みいただき、正しくご使用ください。

- パソコンの電源を ON にして OS が起動中に、本製品を接続しない でください。パソコンまたは本製品が誤作動する場合があります。
- 本製品の青色 LED が点灯/点滅している時や、ハードディスクを フォーマット中などに、決してケーブルを抜いたり本製品を取り 外したりしないでください。ハードディスクに記録されているデー タが破壊される場合があります。

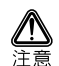

ハードウェアの認識には数分かかる場合があります。完全に終了するまで は、本製品を取り外したり、使用しないでください。むやみにキーを押し たり、他のプログラムなども起動しないでください。

ハードディスクからスピンアップの音が繰り返されハードディスクが認識 されない(バスパワー動作が行なえない)場合は、USBケーブルの接続 方法をご確認ください。USBケーブルを両方接続しても、使用できない 場合は別売りの AC アダプタを併用してください。

## 取り外し方

本製品の青色 LED が点灯/点滅している時や、ハードディスクをフォー マット中などに、決してケーブルを抜いたり本製品を取り外したりしない でください。ハードディスクに記録されているデータが破壊される場合が あります。

### 1 本製品のディスク内のファイルとフォルダを全て終了します。

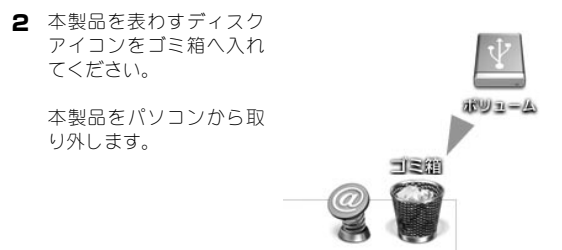

## フォーマットについて

本製品は、ご購入後すぐに Windows でも Mac OS でもご利用いただける ようにハードディスクをフォーマットした状態で出荷しております。

#### 工場出荷時のフォーマット形式 『FAT 32 』

ハードディスクをフォーマットする場合は下記の点にご注意ください。

- フォーマットの手順については、ご利用になられる OS の操作方法に従ってください。
- フォーマットを行うと、ハードディスクに保存されているデータ がすべて消去されます。

# PC Clone EX Lite について

本製品には、パソコンのデータバックアップ用ソフトウェア「PC Clone EX Lite」を同梱しています。このソフトウェアは本製品専用のソフトウェ アで、本製品の Backup ボタンを使用したデータのバックアップを行う ことが可能になります。

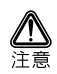

本ソフトウェアおよび本製品の Backup ボタンによるデータバックアップ は、Windows OS のみ対応しております。

## 主な機能

- ・ フォルダ単位のバックアップ・復元
- ・ 完全バックアップおよび差分バックアップ
- ・バックアップファイルの圧縮
- ・スケジュールバックアップ
- ハードディスク本体のバックアップボタンによるワンプッシュ バックアップ
- ホットキー操作によるバックアップ
- ファイルのコピーや移動などの操作が可能なファイルマネー ジャー

## インストール

#### 1 CD-ROM を挿入します。

インストーラが起動しま す。[インストール]ポ タンをクリックすると、 インストールを開始しま す。

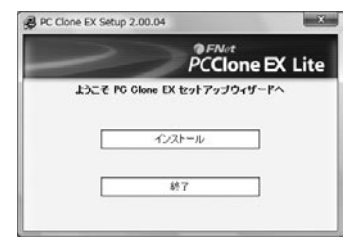

### 2 画面の指示にしたがって、インストールを行います。

[ 次へ ] ボタンをクリッ クします。

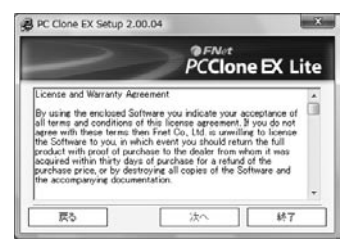

### 3 CD-Key を入力します。

CD - ROM のケースに貼ら れている CD-Key を入力し て[次へ] ボタンをク リックします。

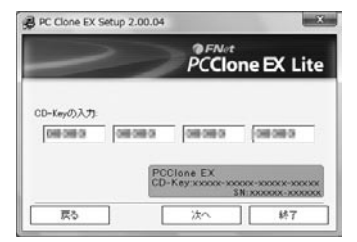

### 4 インストール場所の確認

[インストール] ボタン をクリックしてインス トールを開始します。

「ショートカットの作成」 にチェックを付けると、 デスクトップにショート カットが作成されます。

また、「OS 起動時にプロ グラムを自動実行」チェッ クを付けると、パソコン を起動するときに自動的 に本ソフトウェアも起動 するように設定されます。

### 5 インストールの終了

インストールが完了した ら[OK]ポタンをクリッ クしてインストールを終 了します。

|                                                     | PCClon | e EX Lite |
|-----------------------------------------------------|--------|-----------|
| 下記にインストールします<br>CWProgram FilesWPcClone®            | EX.    |           |
| <ul> <li>ジョートカットの作成</li> <li>図S記録時にプログラム</li> </ul> | 老自動實行  |           |
|                                                     |        |           |

| PC Clor | ne EX Lite Setup |   |
|---------|------------------|---|
| (i)     | ) インストール完了!      |   |
|         | ОК               |   |
|         |                  | _ |

### ソフトウェアの起動

インストールが完了すると、デスクトップとタスクトレイにアイコンが 表示され、スタートメニューにソフトウェアが追加されます。

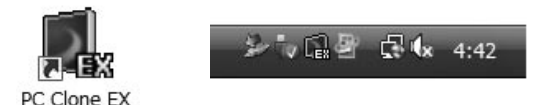

ソフトウェアの起動方法は下記の3通りです

- デスクトップのアイコンをダブルクリックする。
- ・ [スタート]メニューから[プログラム](すべてのプログラム)
   → [PC Clone EX] → [PC Clone EX]の順に選択する。
- タスクトレイのアイコンをダブルクリックする。

### ソフトウェアの終了

タスクトレイのアイコンを右クリックして表示されるメニューから、 [PC Clone EX を終了]を選択します。

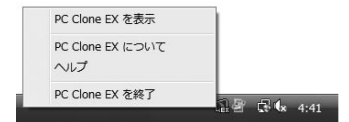

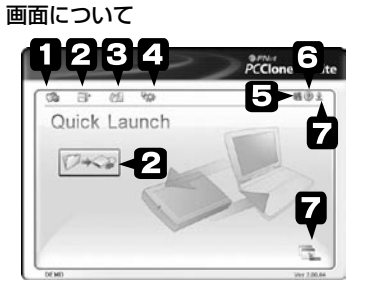

| ・ クイック起動ボタン             | メインページを表示します。                                        |
|-------------------------|------------------------------------------------------|
| <b> ク</b> ァイル・バックアップボタン | ファイルをバックアップ画面<br>を表示します。                             |
| Opration ファイルマネージャボタン   | エクスプローラ画面を表示し<br>ます。                                 |
| セットアップボタン               | 本ソフトウェアおよびバック<br>アップに関する設定を行いま<br>す。                 |
| G PC Clone EX について      | ソフトウェアのバージョンを<br>表示します。                              |
| ③ ヘルプ                   | ヘルプを表示します。<br>※ ヘルプを表示するには、<br>Acrobat Reader が必要です。 |
| 🕢 最小化ボタン                | ソフトウェアをタスクバーに<br>格納します。                              |

### ファイルバックアップ

ファイルバックアップでは、パソコンの任意のドライブやフォルダの バックアップを行います。

#### 1 ソフトウェアを起動します。

### 2 [ファイル・バックアップ]ボタンをクリックします。

[ファイルバックアップ ボタン]をクリックして、 バックアップするファイ ルを選択します。

左側の画面から、バック アップするファイルに チェックを付けます。

右側の画面で、バックアッ プ先を選択します。

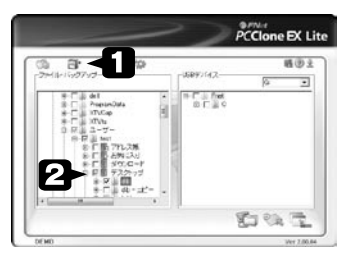

### 3 [ファイル・バックアップ]ボタンをクリックします。

ファイルを選択したら、 [ファイル・バックアッ プ]ポタンをクリックし ます。

[ 実行 ] ボタンをクリッ クすると、バックアップ を開始します。

バックアップが完了した ら [ OK ] ポタンをクリッ クします。

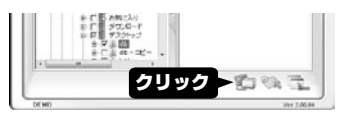

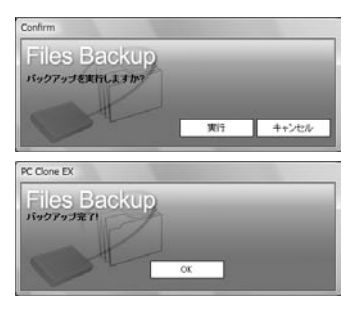

### ファイルの削除

ファイルを削除する場合は、右側の画面で削除するファイルにチェック をつけて右クリックして、[選択したファイルを削除]を選択します。

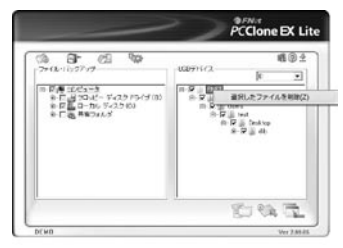

### 2回目以降のバックアップについて

同じファイルを再度パックアップする際は、[クイック起動]画面(トッ プ画面)のファイルバックアップボタンを利用すると大変便利です。

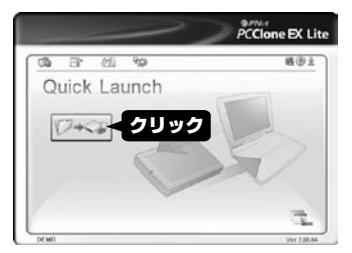

このボタンを使用すると、あらかじめ設定されているバックアップファ イルを簡単にバックアップすることができます。

### バックアップ時のご注意

バックアップするファイルをユーザーが使用中の場合や、Windowsのシ ステムで使用中の場合、バックアップできない場合があります。

### Backup ボタンを使用したファイルバックアップ

本製品の『Backup ボタン』を押すと、本ソフトウェアの「ファイルバッ クアップ」であらかじめ設定されているファイルを、簡単にバックアッ プすることができます。

#### 1 ソフトウェアを起動します。

本製品の『Backup ボタン』を使用する場合は、必ず本ソフトウェ アを起動しておいてください。

### 2 本製品の [Backup] ボタンを押します。

[実行] ボタンをク リックするか、もう一度 『Backup ボタン』を押すと、 バックアップを開始しま す。

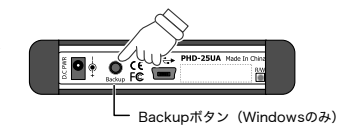

### 3 [OK] ボタンをクリックします。

バックアップが完了した ら [ OK ] ボタンをクリッ クします。

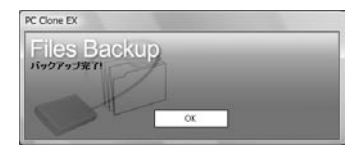

### ファイルの復元

バックアップしたファイルを復元する場合は、下記の手順で行います。

- 1 ソフトウェアを起動します。
- 2 [ファイル・バックアップ]ボタンをクリックします。

[ファイルバックアップ ボタン]をクリックして、 右側の画面から復元する ファイルを選択します。

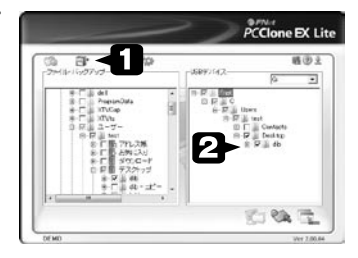

### 3 [復元] ボタンをクリックします。

ファイルを選択したら、 [復元] ボタンをクリッ クします。

[変更ファイルまたは存 在しないファイルを復元] にチェックを付けるとパ ソコン上のデータで変更 されていたり、既に削除 されているファイルを復 元することができます。

[実行] ボタンをクリッ クすると、復元を開始し ます。 復元が完了したら [OK] ボタンをクリックします。

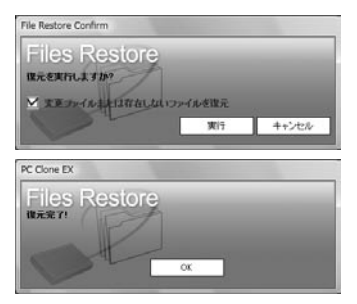

### バックアップの設定について

バックアップに関する設 定を変更するには、 [セットアップ] ボタン をクリックして、サブメ ニューから [ファイル・ バックアップ] を選択 します。

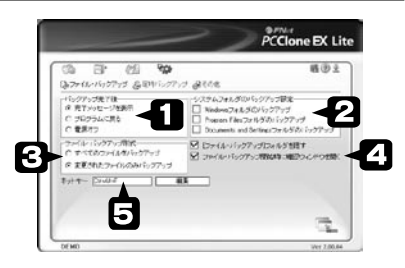

### インパンプランプランドの動作設定

| 完了時にメッセージを | バックアップ完了時にメッセージ |
|------------|-----------------|
| 表示         | が表示されます。        |
| プログラムに戻る   | バックアップ完了時にメイン画面 |
|            | が表示されます。        |
| 電源 OFF     | バックアップ完了時にパソコンの |
|            | 電源を OFF にします。   |

### システムフォルダのバックアップに関する設定

この設定でチェックされた項目に応じて、ファイルバックアップ 画面で目的のフォルダが選択できるようになります。 ファイルバックアップの際、新たに選択可能になったフォルダに チェックをつけて、バックアップします。

Windows フォルダの バックアップ バックアップ時に『Windows』フォ ルダの選択が可能になります。

●ファイルバックアップ画面表示

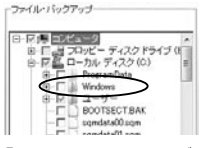

『Windows』フォルダには、主に OSの設定に関する重要なファイル が保存されています。

Program Files フォルダ のバックアップ

バックアップ時に『Program Files』 フォルダの選択が可能になります。

●ファイルバックアップ画面表示

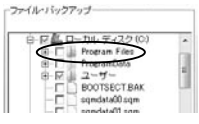

『Program Files』フォルダには主に アプリケーションに関するデータ が保存されています。

バックアップ時に『Documents and Settings』フォルダの選択が可能に なります。

●ファイルバックアップ画面表示

(Windows Vista)

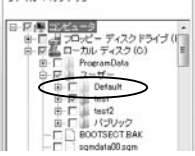

●ファイルバックアップ画面表示

(Windows XP)

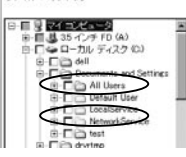

『Documents and Settings』フォルダ には、主にユーザが独自に保存し たファイルやユーザが変更した設 定ファイルなどが保存されていま す。

Documents and Settings フォルダの バックアップ

### アテイルバックアップ形式の設定 マックション マックション マック マック マックション マック マック マッ マック マック マック マック マック マック マック マック マック マック マック マック マック マック マック マック ア マック ア マック ア ア ア ア ア ア ア ア ア ア ア ア ア ア ア ア ア ア ア ア ア ア ア ア ア ア ア ア ア ア ア ア ア ア ア ア ア ア ア ア ア ア ア ア ア ア ア ア ア ア ア ア ア ア ア ア ア ア ア ア ア ア ア ア ア

|   | すべてのファイルを<br>バックアップ<br>変更されたファイルのみ<br>バックアップ | 既にバックアップされているファ<br>イルの状態に関わらず、すべての<br>ファイルをバックアップします。<br>既にバックアップファイルが存在<br>する場合、変更のあったファイル<br>のみバックアップを行うため、バッ<br>クアップが短時間で済みます。 |
|---|----------------------------------------------|----------------------------------------------------------------------------------------------------|
| Э | [ファイル・バックアップ]<br>フォルダを隠す                     | 本製品内に保存されているバック<br>アップデータを見えないようにし<br>ます。                                                                                         |
|   | ファイル・バックアップ開始<br>時に確認ウィンドウを開く                | ファイルバックアップを開始する<br>際に、確認画面を表示するかどう<br>か設定します。確認画面を表示す<br>るにはチェックを付けます。                                                            |
| Э | ホットキーの設定                                     | あらかじめ決められたキーを押す<br>ことで、ファイルバックアップを<br>簡単に実行することができます。                                                                             |

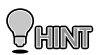

(

#### [Documents and Settings] フォルダとは?

「Documents and Settings」(Vista の場合はユーザーフォルダ)とは、 現在のご使用の Windows XP および Windows Vista パソコンで、ユー ザーが作成したデータやアプリケーションの設定ファイルなどが保 存されている、重要なフォルダです。

「マイドキュメント」のデータや「OutlookExpress」(メール)のメー ルデータ等も、このフォルダに保存されています。

このフォルダを定期的にバックアップしておくことで、万一のパソ コンのトラブルにも安心して対応することができます。

### その他の設定

その他本ソフトウェアに関する設定を変更するには、[セットアップ] ポタンをクリックして、サブメニューから[その他]を選択すると下 記の設定を変更することができます。

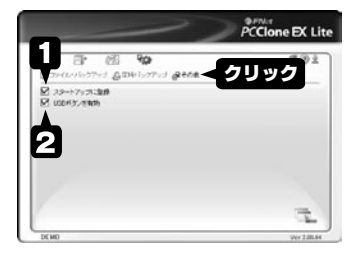

### スタートアップに登録

チェックを付けると、パソコン起動時に本ソフトウェアが起動さ れます。

•••••

### USB ボタンを有効

本製品のバックアップポタンを使用してバックアップを行う場合 は、チェックを付けてください。

### 定時バックアップ

「定時バックアップ」であらかじめ設定されているファイルを、あらか じめ設定した時間に定期的にバックアップすることができます。

- 1 ソフトウェアを起動します。
- 2 [セットアップ]ボタンをクリックして、サブメニューから[定時バックアップ]を選択します。

はじめに、曜日を設定し ます。 バックアップを取る曜日 にチェックを付けます。

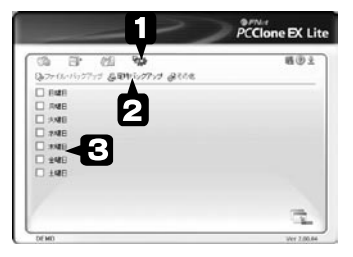

### 3 時間を設定します。

矢印をクリックするか直 接数字を入力して、パッ クアップする時間を設定 して、[OK]ポタンをク リックします。 指定した日時になると、 自動的にパックアップを 行います。

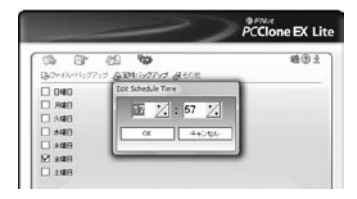

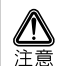

スケジュールバックアップ機能を使用するには、あらかじめ指定した日時 にパソコンを起動して本製品(ハードディスク)をパソコンに接続して使 用できる状態にしておいてください。

また、ソフトウェアも起動されている状態(タスクトレイにアイコンが表 示されている状態)にしておいてください。

### ファイルマネージャ

ファイルマネージャでは、エクスプローラ画面を2つ表示することで データ整理などが簡単に行えます。

1 ソフトウェアを起動します。

#### 2 [ファイルマネージャ]ボタンをクリックします。

エクスプローラ画面が左 右の画面に表示されます。 データのコピーや移動を 左右の画面からドラッグ &ドロップで行うことが できます。

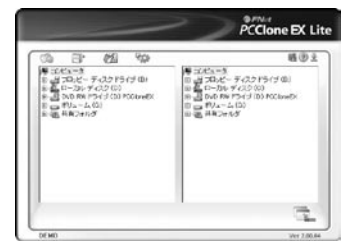

### FAT 32 フォーマット

本製品のハードディスクをFAT32 形式でフォーマットする際に使用し ます。

**入** 注意 フォーマットを行うと、本製品にバックアップされているファイルがすべ て消去されます。ご注意ください。

また、フォーマット中に本製品を取り外したりパソコンの電源を OFF に しないでください。

### 1 スタートメニューから [FAT32 Format]を選択します。

[USB デバイス ] で本製 品を選択します。

スタートメニューのプロ グラム (すべてのプログ ラム) から [PC Onne EX] → [FAT32 Format] をク リックします。

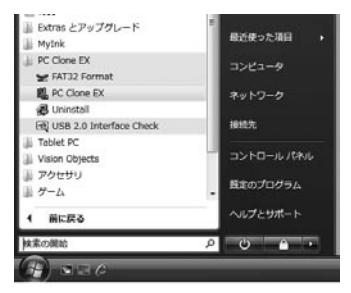

### 2 フォーマット先を選択します。

ディスクからフォーマッ ト先(本製品)を選択し ます。

[実行]ボタンをクリッ クします。 (この時点ではフォーマッ トされません)

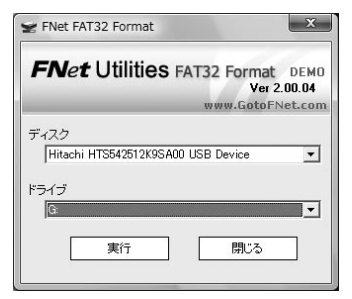

### 3 [実行]ボタンをクリックします。

[クイックフォーマット] にチェックを付けると、 簡易フォーマットを行い ます。

[実行]ポタンをクリッ クして、フォーマットを 開始します。

フォーマットが完了した ら [ OK ] ボタンをクリッ クします。

| Net Utilities FA | T32 Format     |               |
|------------------|----------------|---------------|
| <b>FN</b> et U   | tilities FAT32 | Format        |
| -                | www            | .GotoFNet.com |
| ドライブのフォー         | -マット G:        |               |
| 警告!<br>ドライブ内のテ   | ータはすべて消去さ      | hます!          |
|                  |                |               |
|                  |                |               |
| 不良領域             |                | 0             |
| 空き領域             |                | 0             |
| 容量               |                | 111.79G       |
|                  |                |               |
| 1                | 0%             |               |
| हरएएन्टे च       | - ব্যুদ        |               |
| 実行               |                | 閉じる           |
|                  |                |               |

### 本製品を取り外す(Windows のみ)

本ソフトウェアをインストールするとタスクトレイに[UnplugUSB]ア イコンがインストールされます。タスクトレイのアイコンをダブルク リックすると、ハードディスクの取り外しメニューが表示され、ハード ディスクを停止することができます。

### タスクトレイのアイコンから取り外す

アイコンをダブルクリックします。

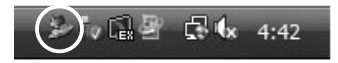

2 本製品を選択して [OK] ボタンをクリックします。

ハードディスクを取り外 すことができます。

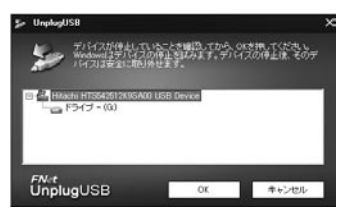

### Backup ボタンを使用して取り外す

 本製品の Backup ボタン を 2 秒程度押します。

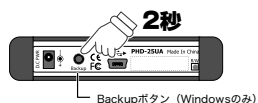

2 本製品を選択して [OK] ボタンをクリックします。

ハードディスクを取り外 すことができます。

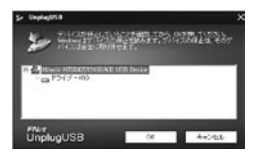

## 困った時は

### 本製品が認識されない

本製品の接続方法を確認してください。 必要に応じて、給電用ポートまたは別売りの AC アダプタを ご使用ください。

### ? 本製品が動作しない

本製品が使用できる状態(白色 LED が点灯)になっているか 確認してください。

USB ケーブルの接続状態を確認してください。給電用 USB コ ネクタだけパソコンと接続しても、使用することはできません。

バスパワー電源(USB ケーブルだけで本体とパソコンを接続 している)で使用している場合は、給電用 USB コネクタも接 続するか、別売りの AC アダプタを併用してください。

システムを再起動してから、もう一度試してみてください。

本製品付属のケーブルが正しく接続されているか確認してく ださい。

### 🕐 本製品を接続するとアラートメッセージが表示される

OS のバージョンや本製品の使用要件が正しいかどうかを確認 してください。

### USB ハブに接続すると認識しない USB ハブを使用中に突然認識しなくなった USB ハブに接続するボートを変えると認識しなくなった

本製品をパソコン本体に直接接続してみてください。

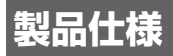

| 対応機器     | USB2.0 ポートを標準搭載した Windows PC<br>および Macintosh                        |
|----------|----------------------------------------------------------------------|
| 対応 OS ※  | Windows Vista/XP SP2/2000 SP4 (64bit OS<br>を除く)<br>Mac OSX 10.3.9 以降 |
| インターフェイス | USB2.0 対応                                                            |
| 電源       | DC5V 500mA<br>(USB ポート給電 / 別売り AC アダプタ給電 )                           |
| 外形寸法     | W79 × D131 × H15.1(mm)                                               |
| 質量       | 177g                                                                 |

※:対応 OS がプリインストールされている機種に限ります。

# ユーザー登録について

弊社ホームページにて、ユーザー登録ができます。 弊社ホームページ 「ユーザー登録」 http://www.princeton.co.jp/support/top.html

※ユーザー登録されたお客様には、弊社から新製品等の情報をお届けします。 ※ユーザー登録後に、本製品を譲渡した場合には、ユーザー登録の変更はできませんので、ご了承ください。

PHD-25UA シリーズ ユーザーズガイド

# サポートについて

#### ●保証書に必要事項をご記入ください

保証書は本製品パッケージに添付しております。販売店による「販売店名」「お買い上げ日」の記入がされていることを確認してく ださい。

その他、必要事項をご記入の上、本書と一緒に大切に保管してく ださい。

#### ●保証期間

お買い上げ日から1年

#### ●修理を依頼される場合

本書の記載を再度ご確認ください。それでも改善されない場合は、 販売店または弊社「テクニカルサポートセンター」までご連絡く ださい。

保証期間内の修理につきましては、「保証既定」に従い修理を行います。製品の修理には保証書が必要です。

保証期間外の修理につきましては、有料にて修理させていただき ます。販売店または弊社「テクニカルサポートセンター」までご 相談ください。

#### ●その他サポートに関するお問い合わせ

弊社「テクニカルサポートセンター」までご連絡ください。

### テクニカルサポートセンター

電話からのお問い合わせ [愛付] | 月曜日から傘目 (悠保日はよび男は第三体集日を除く)
 03-6670-6848

### 🖉 Webからのお問い合わせ

http://www.princeton.co.jp/contacts/top.html

### 製品保証に関して

- 万一、製品のご購入から1年以内に製品が故障した場合は、弊社による故障判断完了後、無償にて修理/製品交換対応させ ていただきます。修理にて交換された本体および部品に関しての所有権は弊社に帰属するものと致します。
- ・保証の対象となる部分は製品部分のみで、添付品や消耗品は保証対象より除外とさせていただきます。
- ・木型品の故障また使用によって生じた損害は 直接的・関接的関わず 敷社は一切の責任を負いかねますので 予めご了承 ください。
- 当社は商品どうしの互換性問題やある特定用途での動作不良や欠陥などの不正確な問題に関する正確性や完全性につい ここの時間についてたいます。 なる保証も行なっておりません。また販売した商品に関連して発生した下記のような障 素および福生についても、当社は一切の責任を負わないものといたします。
- ・一度ご購入いただいた商品は、商品自体が不良ではない限り、返品または交換はできません。対応機種間違いによる返品 はできませんので予めご了承下さい。

This warranty is valid only in Japan

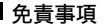

■保証期間内であっても 次の場合は保証対象外となります。

- 保証書のご提示がない場合、または記入漏れ、改ざん等が認められた場合。
- ○法論、環境の不備等、使用方法および、注意事項に反するお取り扱いによって生じた故障・損傷。 輸送・落下、衝撃など、お取り扱いが不適切なために生じた故障・損傷。
- お客様の音に帰すべき事由により生じた機能に影響のない外観上の損傷
- ・火災、地震、水害、塩害、落雷、その他天地異変、異常電圧などにより生じた故障・損傷。
- ・接続しているほかの機器、その他外部要因に起因して生じた故障・損傷。 ・お客様が独自にインストールされたソフトウェアに起因して生じた故障・損傷。
- ・お客様の放音または重過失により生じた放簡・損傷。
- ・取扱説明書記載の動作条件ならびに機器設置環境を満足していない場合。
- 整計もしくは整計指定の保守会社以外で本型品の部品交換・修理・調整・改造を施した場合。 ・譲渡などより製品を入手した場合
- ■お買い上げ製品の故障もしくは動作不具合により、その製品を使用したことにより生じた直接、間接の損害、HDD等記憶媒 体のデータに関する損害、決失利益、ダウンタイム(機能停止期間)、顧客からの信用、設備および財産への損害、交換、お客様 「および関係する第三者の製品を含むシステムのデータ、プログラム、またはそれのを修復する際に生じる着田(人代書)で通 費、復旧費)等、一切の保証は致しかねます。またそれらは限定保証の明記がされていない場合であっても(契約、不法行為等 法理論の如何を問わず)責任を負いかねます。

■製品を運用した結果の他への影響につきましては一切の責任を負いかねますので予めご了承下さい。

■購入された当社製品の故障、または当社が提供した保証サービスによりお客様が被った損害(経済的、時間的、業務的、精 神的等)のうち、直接・間接的に発生する可能性のあるいかなる逸失利益、損害につきましては、当社に故意または重大な る過失がある場合を除き、弊社では一切責任を負いかねますのでご了承ください。また、弊社が責任を負う場合でも、重大 な人身損害の場合を除き、お客様が購入された整計製品などの価格を超えて責任を自うものではありません。

### 製品修理に関して

- ・保証期間内の修理は、弊社テクニカルサポートまでご連絡いただいた後、故障品を弊社まで送付していただきます。故障品 送付の際、弊社までの送料はお客様のご負担となりますことを予めご了承ください。修理完了品または代替品をご指定の場 所にご送付させて頂きます。
- ・動作確認作業中及び修理中の代替品・商品貸し出し等はいかなる場合においても一切行っておりません。
- ・お客様に商品が到着した日から1週間以内に、お客様より当社に対して初期不良の申請があった場合で、なおかつ弊社側の 認定がなされた場合にのみ初期不良品として、正常品もしくは新品との交換をさせていただきます。その際はご購入時の梱 包、箱、保証書などの付属品等が全て揃っていることが条件となります。
- ・修理品に関しては「製品保証書」を必ず同梱し、下記「お問い合わせについて」に記入された住所までご送付ください。
- 製造中止等の理由により交換商品が入手不可能な場合には同等品との交換となります。
- ・お客様の設定、接続等のミスであった場合、また製品の不良とは認められない場合は、技術料およびチェック料を頂く場合 がございますので予めご了承下さい。
- ・お客様の御都合により、有料修理の撤回・キャンセルを行われた場合は技術作業料及び運送料を請求させて頂く場合がござ いますので予めご了承下さい。
- ・サポートスタッフの指示なく、お客様の判断により製品をご送付頂いた場合で、症状の再現性が見られない場合、及び製品 仕様の範囲内と判断された場合、技術手数料を請求させて頂く場合がございますので予めご了承下さい。

### ●● 修理/お問い合せについて

#### ■テクニカルサポート・商品および保証に関するお問い合わせ先

#### テクニカルサポート

〒101-0032 東京都千代田区岩本町3-9-5 KALビル 3F プリンストンテクノロジー株式会社 テクニカルサポート課 TEL: 03-6670-6848 (受付:月曜日から金曜日の 9:00~12:00,13:00~17:00 祝祭日および弊社指定休業日を除く) Webからのお問い合わせ: http://www.princeton.co.jp/support/top.html

本機器の仕様および外観は、予告なく変更することがあります。 本書のの内容は予告なく変更されることがあります。 本書の着作権はプリンストンテクノロジーにあります。 本書の一部または全部を無断で使用、複製、転載することをお断りします。 本書に記載されている会社名、製品名は各社の商標、および登録商標です。 本書では1W @は明記しておりません。 本機器の内容またはその仕様により発生した損害については、いかなる責任も負いかねます。 あらかじめご了承ください。

### 最新情報の入手方法

プリンストンテクノロジーでは、インターネットのホームページにて最新情報や販売店を 紹介しております。

### URL http://www.princeton.co.jp/

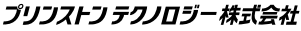

Copyright@2008 Princeton Technology ltd.

2008年8月第2版

|                  | 保 証                                    | 書                                  |                                   |                      |             |
|------------------|----------------------------------------|------------------------------------|-----------------------------------|----------------------|-------------|
| 製品名:             | PHD-25                                 | UA                                 |                                   |                      |             |
| シリアルNO:          |                                        |                                    |                                   |                      |             |
| 保証期間:お買い上げ日      | 年                                      | 月                                  | 日                                 | から                   | ]年間         |
| フリガナ             |                                        |                                    |                                   |                      |             |
| お客様名:            |                                        |                                    |                                   |                      | 槎_          |
| Ŧ                |                                        |                                    |                                   |                      |             |
| 住所:              |                                        |                                    |                                   |                      |             |
| 電話番号:            | E-ma                                   | ail :                              |                                   |                      |             |
| 販売店名・住所・電話番号(則   | 反売店印)                                  |                                    |                                   |                      |             |
|                  |                                        |                                    |                                   |                      |             |
|                  |                                        |                                    |                                   |                      |             |
|                  |                                        |                                    |                                   |                      |             |
|                  |                                        |                                    |                                   |                      | ĒÐ          |
| <b>Princeton</b> | プリフス<br>本社〒101-0032<br>URL:http://www. | トフテク<br>東京都千代田区<br>princeton.co.ip | <b>ノロラ</b><br><sub>岩本町3-9-5</sub> | <b>ў— Қ</b><br>кагел | <b>まご会社</b> |